TI-NSpire Activity: Line of Best Fit Sugar vs. Salt: What makes Soda Good?

## **Problem Statement**

What is it in soda that we crave? Usually it is either the sugar or the salt. Do companies compensate for less sugar by adding sodium? Through this investigation, we will determine if there is a relationship between the number of calories in a soda and the amount of sodium. We are going to pull data from seven popular beverages. The data is gathered from Gatorade®, Coke®, Sprite®, 7-Up®, Dr. Pepper®, A&W Root Beer®, and Minute Maid Lemonade®. Using the nutrition label, the data will be the amount of sugar(g) and the amount of sodium(mg) in 12oz.

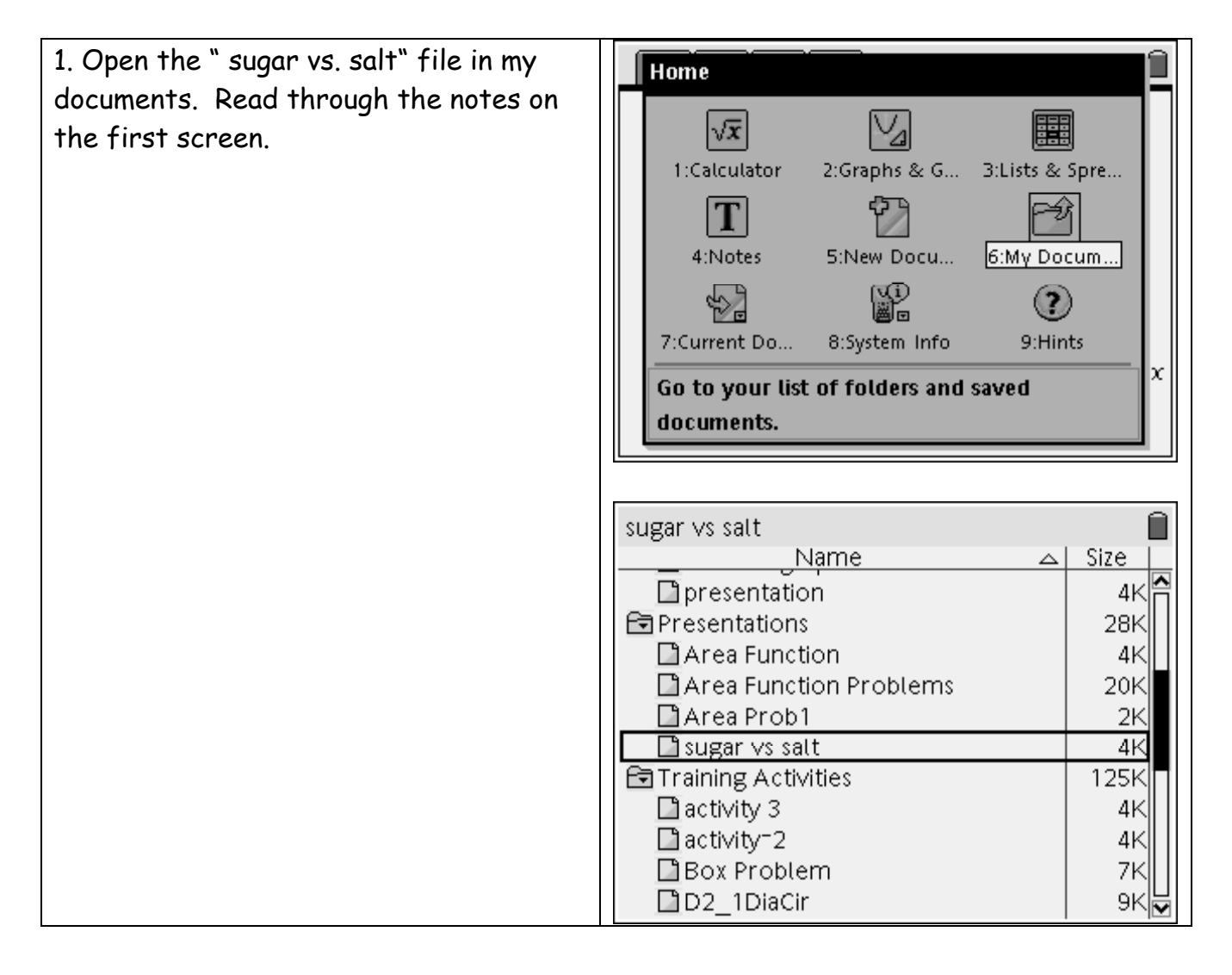

| <ul> <li>2. Enter the data from your student worksheet into the lists under the appropriate columns of "sugar" and "sodium"</li> <li>Select I right on the wheel to move to the next screen</li> <li>Input the data using the wheel to navigate through the table</li> </ul>                                                                                                    | 1.1 1.2 1.3 1.4 RAD AUTO REAL   A beverage B sugar C sodium   • -   1 Gatorade 0   2 Coke 0   3 Diet Coke 0   4 Sprite 0   5 7-Up 0                                                                                                    |
|----------------------------------------------------------------------------------------------------|----------------------------------------------------------------------------------------------------|
| <ul> <li>3. Draw the scatterplot of the data <ul> <li>Go to the next screen where your graph is located by hitting () and right on the wheel</li> <li>Select () Choose "3: Graph Type"</li> <li>Choose "3: Scatter Plot"</li> <li>At the bottom of the screen you will need to tell the calculator where to find the data. In the x box use the pull down menu and select "sugar" and in the y box select "sodium"</li> <li>Set your window with the following settings by choosing () then "4:window", "1:window settings" <ul> <li>X min: 0</li> <li>X max: 50</li> <li>Y min: 0</li> <li>Y max: 175</li> <li>Choose ok</li> </ul> </li> </ul> </li> <li>Sketch what you see on your activity sheet.</li> </ul> | 1.2       1.3       1.4       1.5       RAD AUTO REAL         1       175       1       1       1       1       1       1       1       1       1       1       1       1       1       1       1       1       1       1       1       1       1       1       1       1       1       1       1       1       1       1       1       1       1       1       1       1       1       1       1       1       1       1       1       1       1       1       1       1       1       1       1       1       1       1       1       1       1       1       1       1       1       1       1       1       1       1       1       1       1       1       1       1       1       1       1       1       1       1       1       1       1       1       1       1       1       1       1       1       1       1       1       1       1       1       1       1       1       1       1       1       1       1       1       1       1       1       1       1       1       1 |

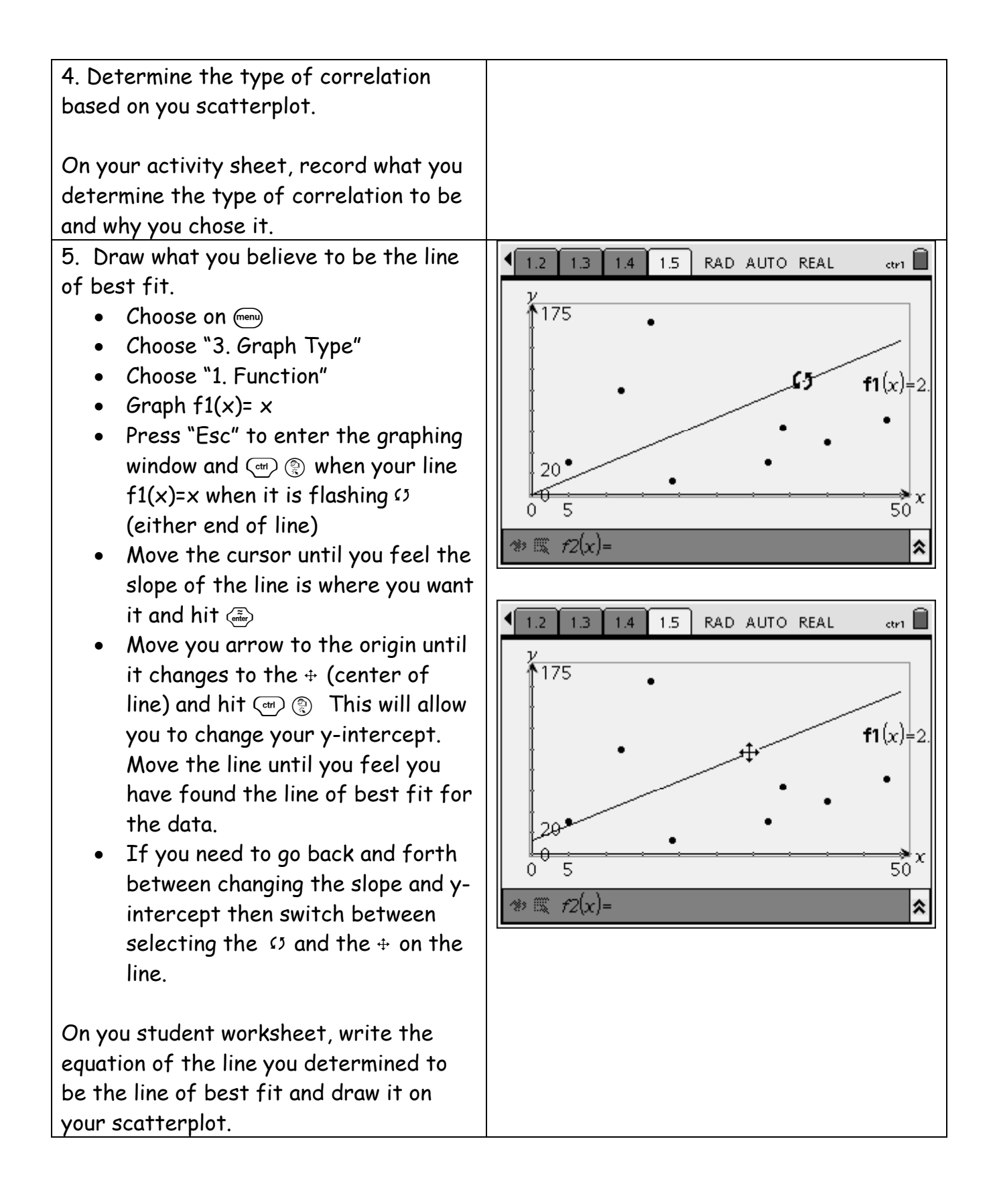

6. Use the TI-Nspire to calculate the linear regression for the given data.

- Toggle back to the list screen using (m) and left on the wheel
- Choose (menu)
- Choose "4: Statistics"
- Choose "1: Stat Calculations"
- Choose "3:Linear Regression (mx+b)
- From the drop Down Menus select X List: Sodium
  - Y List: Sugars
  - Save RegEq to : f2
  - Frequency List: 1
  - Category List:
  - Include Categories:
  - 1 Result Column: d[]
  - Choose OK

Toggle back over to your graph screen by selecting (T) right

You should see your equation for the line of best fit in f2(x)=. Hit to graph

On your activity sheet, record what the calculator generated to be the line of best fit and draw it on your scatterplot.

| 1: Actions                  | o real 🔒          |
|-----------------------------|-------------------|
| 2: Two-Variable Statistics  | odium 🕨 🗛         |
| 3: Linear Regression (mx+b) | alculations 🕨     |
| 4: Linear Regression (a+bx) | utions 🕨          |
| 5: Median-Median Line       | lence Intervals 🕨 |
| 6: Quadratic Regression     | ests 🕨            |
| 7: Cubic Regression         |                   |
| 8: Quartic Regression       | 72                |
| 9: Power Regression         |                   |
| A:Exponential Regression    | 30                |
| B:Logarithmic Regression    | 12                |
| C:Sinusoidal Regression     |                   |
| D:Logistic Regression (d=0) | 64 <b>Y</b>       |
| ▼                           |                   |

| ◀  | 1.2 1.3 1.4 | 1.5   | RAD AUTO REAL  |   |  |
|----|-------------|-------|----------------|---|--|
|    | C sodium    | D     | E              | F |  |
| +  |             |       | =LinRegMx(suga |   |  |
| 1; | 165         | Title | Linear Regress |   |  |
| 2, | 50          | RegE  | m*x+b          |   |  |
| 3  | 31          | m     | -,433088       |   |  |
| 4  | 72          | b     | 76.652         |   |  |
| 5  | 30          | r²    | .017596        |   |  |
| 6  | 12          | r     | - 1326/8       |   |  |

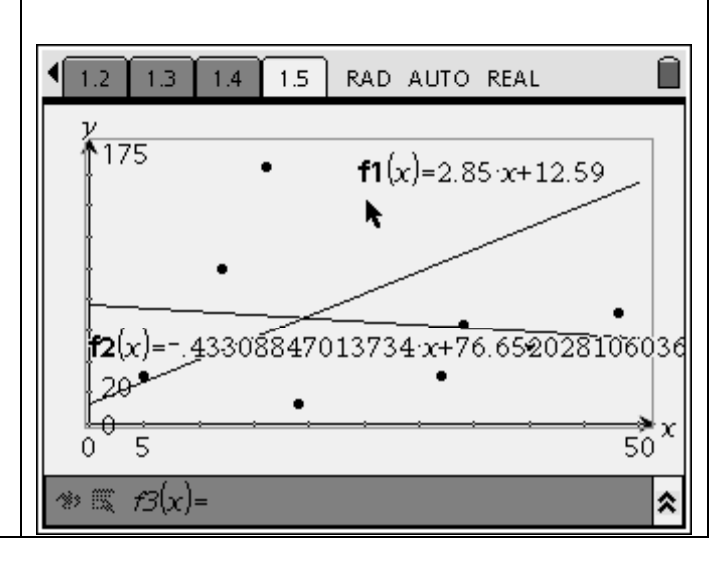